附件 2:

# 学员账号管理及在线学习操作方法

#### 一、单位管理员管理学员账号

培训前请先检查本单位人员是否齐整,如果有新进、调出、退休 人员请先在用户管理中完成操作。如新进人员较多可以批量"导入用 户"进行操作。登录嘉兴市公务员更新知识网上培训平台 http://gwy.jxkp.net。按文件分配的用户名(密码忘记请咨询 82214373),登录单位培训管理后台。

| 用户登录 嘉兴 | 考试培训网                |                         |            |               |          |                           |      |              |     |
|---------|----------------------|-------------------------|------------|---------------|----------|---------------------------|------|--------------|-----|
|         | <b>嘉兴市公</b><br>网上培训平 | 务员更新知<br>合 gwy.jxkp.net |            |               | 登录用      | 户名                        | 登录密码 | <b>运 汞</b> 登 | 己密码 |
| 首页      | 所有课程                 | 通知公告                    | 生态文明知识在线学习 | 」使            | 用帮助      |                           |      |              |     |
|         |                      |                         |            |               |          |                           |      |              |     |
| 用户菜单    |                      | 用户管                     | 理          |               |          |                           |      |              |     |
| 导入月     |                      | 搜索关键字                   |            | Q.搜索          | + 添加用户   | 导入用户                      |      |              |     |
| 培训排     | <b>段名</b>            | 用户名                     |            | 姓名            | 添加时间     |                           | 操作   |              |     |
| 培训的已报名  | 6名管理<br>5培训管理        | 32091                   | 201210     | <u>7</u> ' 'I | 2015/8/2 | 7 16:33:32                | 学习情  | 青况 编辑 调出 汕   | 显休  |
| 培训      | 皆试成绩                 | 33032                   | 139        | 2             | 2015/8/2 | 7 16:3 <mark>3</mark> :31 | 学习情  | 青况 编辑 调出 训   | 是休  |

### 二、学员登录学习

1、登录

在浏览器地址栏输入 http://gwy.jxkp.net 到达嘉兴市公务员更知识考试网上培训平台首页。

| )-   | 🥖 http:// | gwy. <b>jxkp.ne</b> | t/    |       |       |              |                            |                         |  |
|------|-----------|---------------------|-------|-------|-------|--------------|----------------------------|-------------------------|--|
| :(E) | 查看(⊻)     | 收藏夹( <u>A</u> )     | I具(I) | 帮助(出) |       |              |                            |                         |  |
|      |           |                     |       |       | 免费注册用 | 户登录 嘉兴考      | 试培训网                       |                         |  |
|      |           |                     |       |       | X     | 嘉兴市2<br>网上培训 | <b>公务员更新</b><br>平台 gwy.jxk | <del>知识</del><br>:p.net |  |
|      |           |                     |       |       | 首页    | 所有课程         | 通知公告                       | 使用帮助                    |  |
|      |           |                     | /     |       | 最近更新  |              |                            |                         |  |

学员登录用户名为身份证号,初始密码为身份证号后6 位,如无法登录可以在忘记密码功能中重置密码,或咨询单 位管理员查看(用户管理"编辑"功能可查看密码)。

#### 忘记用户名或密码

| 姓名:    |      |      |
|--------|------|------|
| 身份证号码: |      |      |
| 单位名称:  | 市财政局 | ~    |
|        | 重置密码 | 选择单位 |

## 2、课程学习

1) 网页版学习

| 免费注册   用户登录                      |                    |                           |         |  |  |  |
|----------------------------------|--------------------|---------------------------|---------|--|--|--|
| 》 嘉兴考                            | 0                  | 颗程搜索关键字 <b>搜索</b>         |         |  |  |  |
| 首页 所有课程                          | 新闻公告 使用帮助          |                           |         |  |  |  |
| 用户菜单<br>修改个人资料<br>修改登录密码<br>我的课程 | 用户首页<br>欢迎: 你再次登录嘉 | 兴培训平台 上次登录时间是:2015-8-8 17 | 7:33:10 |  |  |  |
| 学习记录                             | 课程名称               | 学习时长                      | 状态      |  |  |  |
| 消费记录                             | 测试课程               | 31分钟                      | 未完成     |  |  |  |
| 安全退出                             | 课程2                | 0分钟                       | 未完成     |  |  |  |
|                                  |                    |                           |         |  |  |  |

在"我的课程"中提供所要学习课程。

点击要学习的课件内容,开始学习,学习期间系统开始 计时,待学习完成后退出。

2)移动版学习

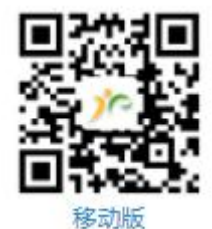

用手机扫描二维码可以登录移动版学习 或 手 机 上 登 录 网 站 输 入 http://gwy.jxkp.net, 平台自动切换到移动版

| 嘉兴市公务员更新知识<br>网上培训平台                                                                                               | <<br>终身课题、常炼常修——干部的修<br>养修炼没有休止符                                                          |
|----------------------------------------------------------------------------------------------------|-------------------------------------------------------------------------------------------|
| 生态文明知识个人账号密码 查看                                                                                                    | 课程目录课程介绍课程考试                                                                              |
| 更新知识<br>驚驚的<br>思<br>思<br>思<br>思<br>思<br>思<br>思<br>思<br>思<br>思<br>思<br>思<br>思                                       | 终身课题、常炼常修——干部的修养   修炼没有休止符(上)   共31分钟,已学0分钟   终身课题、常炼常修——干部的修养   修炼没有休止符(下)   #29公钟,已学0公钟 |
| (国家(丁取子院)) 研究生院原劇<br>推动构建人类命运共同体<br>讲师: 刘建飞<br>简介《推动构建人类命运共同<br>体》系列课程的上半部分,由中<br>共中央党校(国家行政学院)国<br>际战略研究院院长刘建飞教授主 | 更新知识 学习记录 免费的                                                                             |